# NAV Drone Viewer version 3.6 Guide d'utilisation

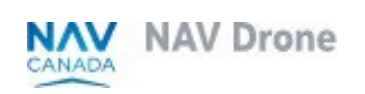

Doc : v. 3.0 - fr-ca - Instructions traduites

## Droits d'auteur

 $\ensuremath{\mathbb{C}}$  NAV CANADA 2024 (adapté à partir du guide de l'utilisateur  $\ensuremath{\mathbb{C}}$  2024 Unifly NV)

## Table des matières

| _ 2 |
|-----|
| _ 3 |
| _ 5 |
| _ 5 |
| _ 5 |
| _ 5 |
| _ 5 |
| _ 5 |
| _ 7 |
| 8   |
| 8   |
| 8   |
| 10  |
| 12  |
| 12  |
| 13  |
| 13  |
| 14  |
| 16  |
|     |

## 1 Préface

### 1.1 Public visé

Ce guide d'utilisation est destinée à toute personne qui souhaite utiliser NAV Drone Viewer pour visualiser l'espace aérien canadien, ainsi que des données relatives aux opérations visuelles en ligne de mire (VLOS, Visual Line of Sight Operations).

L'objectif de ce guide d'utilisation est d'aider le lecteur à comprendre comment utiliser les fonctionnalités offertes par NAV Drone Viewer pour visualiser l'espace aérien canadien, ainsi que des données sur la visibilité directe.

Une connaissance de base de votre plateforme PC et la prise en charge d'un navigateur Web sont les seules conditions préalables à la compréhension des informations présentées dans ce guide d'utilisation.

### 1.2 Logiciels pris en charge

Les navigateurs Web suivants sont pris en charge :

- Evergreen i.e. navigateurs mis à jour automatiquement, tels que Microsoft Edge (version actuelle et deux versions antérieures), Mozilla Firefox (version actuelle et deux versions antérieures avec les principaux correctifs appliqués) et Google Chrome (version actuelle et deux versions antérieures).
- Apple Safari (version actuelle et une version antérieure)
- Opera (version actuelle et deux versions antérieures)

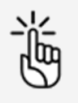

La visite du site Web NAV Drone Viewer à l'aide de Microsoft Internet Explorer n'est pas prise en charge. Veuillez utiliser l'un des navigateurs répertoriés ci-dessus.

#### 1.3 Structure du document

Chaque chapitre décrit des concepts et procédures essentiels qui vous aideront à utiliser l'application Web Nav Drone Viewer.

- Section 1 : Introduction
- Section 2 : NAV Drone Viewer
- Section 3 : Glossaire

#### 1.4 Commentaires du lecteur

NAV CANADA vous invite à lui faire part de vos commentaires sur ce guide d'utilisation. Veuillez envoyer vos commentaires à l'adresse <u>navdrone@navcanada.ca</u>.

#### 1.5 Avis de non-responsabilité

- · Les illustrations figurant dans ce guide d'utilisation peuvent différer du produit réel.
- Dans certains cas, il existe plusieurs façons d'effectuer une même action dans l'application.
   Dans le contexte de ce guide d'utilisation, certaines méthodes possibles ne sont pas décrites.

 Les fonctionnalités disponibles du produit dépendent de votre configuration, ainsi que de votre rôle et de vos responsabilités. Par conséquent, il est possible que vous n'ayez pas accès à toutes les fonctionnalités décrites dans ce guide d'utilisation.

## 2 Introduction

NAV Drone se compose des applications suivantes :

- L'application NAV Drone Viewer : accessible sur la page <u>https://map.navdrone.ca</u>.
- L'application NAV Drone Web : accessible sur la page <u>https://portal.navdrone.ca</u>.
- L'application NAV Drone Mobile App : disponible pour Apple iOS et Google Android.

NAV Drone Viewer est une application Web qui affiche l'espace aérien canadien, ainsi que des données sur la visibilité directe (VLOS).

Conjointement, l'application NAV Drone Web et l'application NAV Drone Mobile App offrent une solution complète et conviviale pour les pilotes de drones professionnels et de loisir, les exploitants de drones et les membres d'équipage de drone.

Ce guide d'utilisation se concentre sur la façon d'utiliser l'application NAV Drone Viewer.

## **3 NAV Drone Viewer**

### 3.1 Ouvert NAV Drone Viewer

Démarrez votre navigateur et ouvrez l'NAV Drone Viewer (<u>https://map.navdrone.ca</u>). Lorsque vous ouvrez NAV Drone Viewer, l'écran de *bienvenue* vous propose trois options :

1. Visualiser les informations sur l'espace aérien qui s'appliquent aux opérations *de base*.

| MAY Drane |                                                                                                    | Aide | Contactez-nous | Français |
|-----------|----------------------------------------------------------------------------------------------------|------|----------------|----------|
|           | Bienvenue à NAV Drone Viewer                                                                                                    |      |                |          |
|           | (W) Does (New etc.) on any adjustment scenaria effective (spatison) is in does public water or any adjust of press<br>planet (public registra). A new or all is usually not all planet and (public public public public public) for (sc) or (sc) and (sc) adjust of period<br>(sc) adjust of (sc) adjust of (sc) adjust of (sc) adjust of (sc) adjust of (sc) adjust of (sc) adjust of (sc) adjust of (sc) adjust of<br>(sc) adjust of (sc) adjust of (sc) adjust of (sc) adjust of (sc) adjust of (sc) adjust of (sc) adjust of (sc) adjust of (sc)<br>or (sc) adjust of (sc) adjust of ( |      |                |          |
|           | Quelles géozones souhaitez-vous voir?                                                                                                    |      |                |          |
|           | O Base A                                                                                                    |      |                |          |
|           | Pour faire voler un drone dans l'espace aérien canadien, les exploitants (à l'exception de ceux qui utilisent des drones pesant<br>moins de 250 gi doivent obtenir un certificat de pilote (pour les opérations de base ou avancées) auprès de Transports Canada.                                                                                                    |      |                |          |
|           | Dans NAV Drone Viewer, lorsque la catégorie d'opérations « Base » est sélectionnée, l'application affiche les géozones applicables<br>aux opérations de base.                                                                                                    |      |                |          |
|           | Pour en savoir plus sur les règres et les lignes directrices pour les opérations de base, visitez le site Web de Transports Canada.                                                                                                    |      |                |          |
|           | O Avancée -                                                                                                    |      |                |          |
|           | O Microdones -                                                                                                    |      |                |          |
|           |                                                                                                    |      |                |          |
|           | Ne plus montrer par la suite                                                                                                    |      |                |          |
|           | Commencer & utiliser NAV Drone Viewer                                                                                                    |      |                |          |

2. Visualiser les informations sur l'espace aérien qui s'appliquent aux opérations avancées.

| Notif Drose |                                                                                                    | Aide | Contactez-nous | Français |
|-------------|----------------------------------------------------------------------------------------------------|------|----------------|----------|
|             | Bienvenue à NAV Drone Viewer                                                                                                    |      |                |          |
|             | NM Drug Never at the case to ablact the case to be different to generate actions to the down a power source as each case to many source as each of the source as each of the source as each of the source as each of the source as the source as |      |                |          |
|             | Quelles géozones souhaitez vous voir?                                                                                                    |      |                |          |
|             | O Base v                                                                                                    |      |                |          |
|             |                                                                                                    |      |                |          |
|             | Ø Avancée ×                                                                                                    |      |                |          |
|             | Pour faire voler un drose dans liespace aérien casadien, dans un environnement obpérations avancéer, les exploitants (à<br>l'exorption de ceux qui utilisent des drones pesant moins de 250 gli doivent obtenir un certificat de ploite – opérations avancées<br>audrés de l'imports Canada.                                                                                                    |      |                |          |
|             | Dans NAV Drone Viewer, lorsque la catégorie d'opérations « Avancée » est sélectionnée, l'application affiche les géozones<br>applicaties aux opérations avancées.                                                                                                    |      |                |          |
|             | Pour en savoir plus our les règles et les lignes directrices pour les opérations avancées, visitez le site Web de Transports<br>Canada                                                                                                    |      |                |          |
|             |                                                                                                    |      |                |          |
|             | O Microdrones -                                                                                                    |      |                |          |
|             |                                                                                                    |      |                |          |
|             | Ne plus montrer par la suite                                                                                                    |      |                |          |

3. Visualiser les informations sur l'espace aérien qui s'appliquent aux opérations de *microdrones* 

| Mdd Deose |                                                                                                    | Aide | Contactez-nous | Français 🛛 🗸 |
|-----------|----------------------------------------------------------------------------------------------------|------|----------------|--------------|
|           | Bierwenus à NAV Drone Viewer<br>No Don Viewer van se autoanne samt Afren te gaterne dir la neur pour su 'n pour pour sa van pour agent d'Amere<br>peterne sur calegal et neur autoanne se planne au parten par la neur son dir d'art d'or planne a SOS par en en<br>hande hill Oren acenter au la planne au bennement la hortes samt agent et entre hill hort ace hill Oren pour tarter<br>et al son acenter al son a planne au la planne au bennement la horte samt agent et entre hill hort ace hill Oren pour tarter<br>et al son acenter al son a planne au bennement la horte samt acente Balan der entre hill hort ace hill Oren pour tarter tarter<br>et al son acenter al son acenter al son al planne au bennement acenter entre hill hort acenter acente planne acenter<br>et al son acenter acenter<br>et al son acenter acenter acenter acenter acenter acenter acenter planne acenter acenter acenter acenter<br>Quelle génomen souhalte-vous voit / |      |                |              |
|           | ○ Base ~                                                                                                    |      |                |              |
|           | O Annole -                                                                                                    |      |                |              |
|           | Microdrones A                                                                                                    |      |                |              |
|           | Pour lare valer un introducera dans linguase añora canadan, los repúblicas nivel pas benin de pondede su conflica de<br>Transporta Canada Tabatina, ever vert da Rejerenter da Invitoria canader IRAC et el la Los ar fanismatarias, las encoducera<br>(« 250 g) cont définis comme des aéronde navigades et, à ce titre, il lour est interdir de péndere dans contains tipes d'espace<br>aéron.                                                                                                    |      |                |              |
|           | Dans NAV Drone, lorsque la catégorie d'opérations « Microdrone » est sélectionnée, l'application affiche les géozones où les<br>microdrones peuvent ou ne peuvent pas voler.                                                                                                    |      |                |              |
|           | Pour en savoir plus sur les règles et les lignes directrices pour les opérations microdiones, visitez le site Web de Transports<br>Canada.                                                                                                    |      |                |              |
|           |                                                                                                    |      |                |              |
|           | Ne plus montrer par la suite                                                                                                    |      |                |              |

L'écran de *bienvenue* s'affiche chaque fois que vous démarrez NAV Drone Viewer. Si vous cliquez sur la case *Ne plus afficher à nouveau*, cet écran ne s'affichera plus. Vous pourrez cependant basculer entre les options *Base, Avancée* et *Microdrones*. Voir également "Masquer / afficher les couches de la carte" on page 10.

#### 3.2 Aperçu de l'interface utilisateur

Le NAV Drone Viewer comprend les éléments d'interface utilisateur suivants :

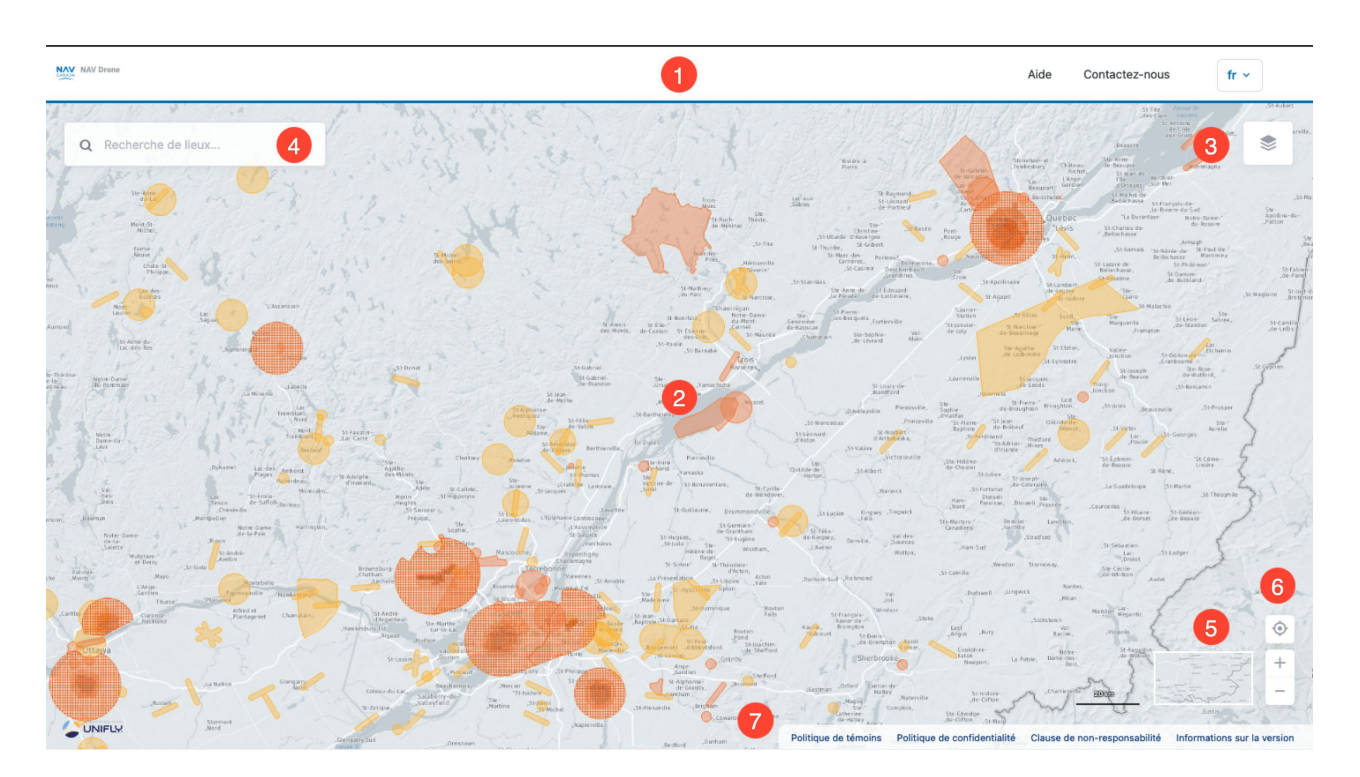

| Description                                                                                                    |
|----------------------------------------------------------------------------------------------------|
| La <i>barre de menus supérieure</i> vous permet de sélectionner la langue (anglais<br>ou français) et fournit des informations supplémentaires sur l'application, telles<br>que les sections <i>Aide</i> et <i>Contactez-nous</i> pour communiquer avec NAV<br>CANADA.                                                             |
| La fenêtre de carte affiche des informations sur l'espace aérien canadien.<br>L'exemple ci-dessus montre des informations sur l'espace aérien pour les<br>opérations avancées. Voir également "Afficher les informations sur l'espace aérien"<br>on page 12.                                                                       |
| Le bouton <i>Couches cartographiques</i> vous permet de configurer les couches qui<br>doivent être visibles sur la carte. Voir également "Masquer / afficher les couches<br>de la carte" on page 10.                                                                                                    |
| Le champ de <i>Cherche</i> permet de chercher des emplacements. Cliquez sur le<br>champ, puis commencez à entrer une adresse ou des coordonnées de latitude et<br>longitude. Lorsque vous sélectionnez l'un des résultats de recherche, la carte se<br>repositionne, effectue un zoom et place un marqueur bleu sur l'emplacement. |
| Le bouton <i>Mode d'affichage</i> vous permet de sélectionner le mode d'affichage de<br>la carte. Voir également "Modifier le mode d'affichage" on page 14.                                                                                                    |
| Localisez-moi. Cliquez sur 🗢 pour retourner à votre emplacement actuel. Ceci<br>se base sur l'IP (App Web) ou le GPS (App Mobile).<br>Faites un zoom sur la carte :<br>- à l'aide des commandes de tet                                                                                                    |
|                                                                                                    |

| N° | Description                                                                                                    |
|----|----------------------------------------------------------------------------------------------------|
|    | <ul> <li>à l'aide de la molette de défilement de la souris</li> <li>en double-cliquant avec la souris sur un emplacement de la carte</li> <li>Aux niveaux de zoom bas, la carte n'affiche pas les zones concernées par les drones, comme l'indique un message en haut de la page. Vous devez faire un zoom avant pour les voir.</li> </ul>                                                                                                    |
| 7  | La barre de <i>menu inférieure</i> fournit des informations supplémentaires sur NAV<br>Drone Viewer, telles que la <i>Politique de cookies</i> , l' <i>Avis de confidentialité</i><br><i>NAV Canada</i> , les <i>Conditions générales d'utilisation</i> , ainsi que les<br><i>Informations sur la version</i> (version de lancement) de l'application. Cliquez<br>sur l'un de ces boutons pour afficher une nouvelle boîte de dialogue au milieu<br>de l'écran. Vous pouvez refermer celle-ci en cliquant sur l'icône dans le coin<br>supérieur droit de cette boîte de dialogue ou en cliquant n'importe où en dehors<br>de cette boîte de dialogue. |

### 3.3 Masquer / afficher les couches de la carte

La carte présentée dans le NAV Drone Viewer est créée en affichant un certain nombre de couches cartographiques au-dessus de la carte de base (fond de carte). La carte de base est toujours affichée, mais les couches cartographiques peuvent être masquées ou affichées.

Les informations suivantes sont visibles sous forme de couche cartographique pour les opérations de *base* :

| Couche cartographique                   | Couleur                                             |
|-----------------------------------------|-----------------------------------------------------|
| Espace aérien contrôlé                  | Rouge                                               |
| Espace aérien délégué                   | Rouge                                               |
| Espace aérien de classe F               | Rouge (réglementé ou dangereux) et jaune (autre)    |
| Aéroports                               | Rouge (certifié ou militaire) et jaune (enregistré) |
| Parcs                                   | Orange                                              |
| NOTAM supplémentaires                   | Rouge                                               |
| Zones temporaires interdites aux drones | Rouge                                               |

Les informations suivantes sont visibles sous forme de couche de carte pour les opérations *avancées* :

| Couche cartographique                      | Couleur                                                                |
|--------------------------------------------|------------------------------------------------------------------------|
| Espace aérien contrôlé                     | Orange                                                                 |
| Espace aérien délégué                      | Rouge                                                                  |
| Espace aérien de classe F                  | Orange (réglementé ou dangereux) et jaune (autre)                      |
| Aéroports                                  | Orange (certifiés ou militaires) et jaune (enregistré)                 |
| Grilles                                    | Nuances d'orange, selon la hauteur maximale de la cellule<br>de grille |
| Parcs                                      | Orange                                                                 |
| NOTAM supplémentaires                      | Rouge                                                                  |
| Zones temporaires interdites aux<br>drones | Rouge                                                                  |

Les informations suivantes sont visibles sous forme de couche cartographique pour les opérations de microdrones :

| Couche cartographique                   | Couleur                                          |
|-----------------------------------------|--------------------------------------------------|
| Espace aérien contrôlé                  | Jaune                                            |
| Espace aérien délégué                   | Orange                                           |
| Espace aérien de classe F               | Rouge (réglementé ou dangereux) et jaune (autre) |
| Aéroports                               | Jaune                                            |
| Parcs                                   | Orange                                           |
| NOTAM supplémentaires                   | Rouge                                            |
| Zones temporaires interdites aux drones | Rouge                                            |

谫

Les zones colorées en *rouge* sont *interdites*. Les zones colorées en *jaune* nécessitent une *précaution supplémentaire* en raison de la présence d'autre circulation aérienne. Les zones colorées en *orange* nécessitent une *autorisation* de NAV CANADA, de Parcs Canada, du ministère de la Défense nationale, d'un exploitant d'aéroport, des autorités pénitentiaires ou de tout autre organisme utilisateur spécifié.

Pour afficher ou masquer une couche cartographique :

- 1. Appuyez sur 📚 dans le coin supérieur droit de l'écran.
- 2. Sélectionnez le type d'opérations (*Base* ou *Avancée* ou *Microdrones*) pour lequel vous souhaitez visualiser les informations correspondantes sur l'espace aérien.
- 3. Cochez/décochez les cases correspondantes ou cliquez sur *Sélectionner tout* pour sélectionner/désélectionner toutes les couches.
- 4. Cliquez sur sour masquer la liste de couches cartographiques.

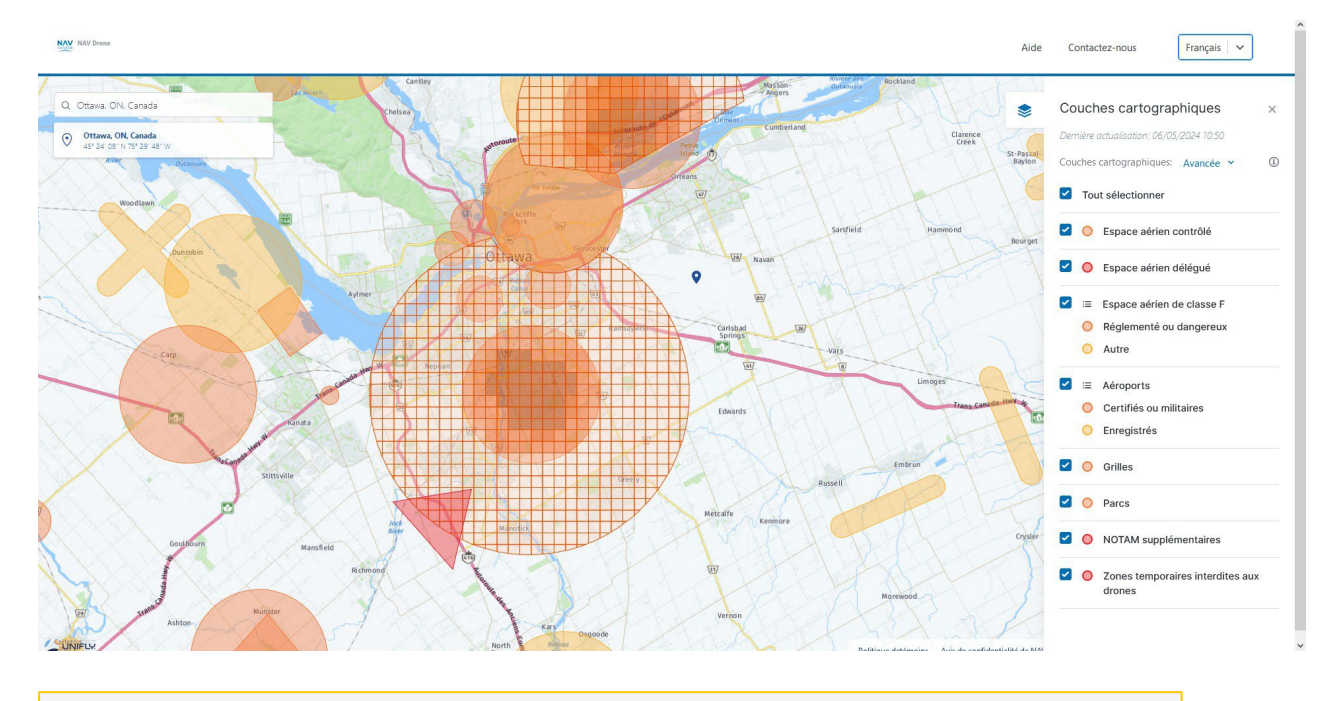

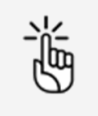

Les informations ne seront affichées que pour le type d'opération sélectionné (*Base* ou *Avancée* ou *Microdrones*) et pour les géozones associées à la carte affichée.

## 3.4 Afficher les informations sur l'espace aérien

Vous pouvez afficher les informations sur les géozones de l'espace aérien en sélectionnant un emplacement sur la carte dans la fenêtre Carte. La sélection d'une géozone permet de mettre en évidence la géozone sur la carte.

Trois scénarios sont possibles, comme décrit ci-dessous.

#### 3.4.1 Emplacement non couvert par une géozone

Si l'emplacement sélectionné n'est couvert par aucune géozone, un marqueur cartographique bleu ( s'affiche à l'emplacement sélectionné et les informations concernant cet emplacement (coordonnées et, lorsqu'elles sont disponibles, informations d'adresse) s'affichent dans le coin supérieur gauche de l'écran.

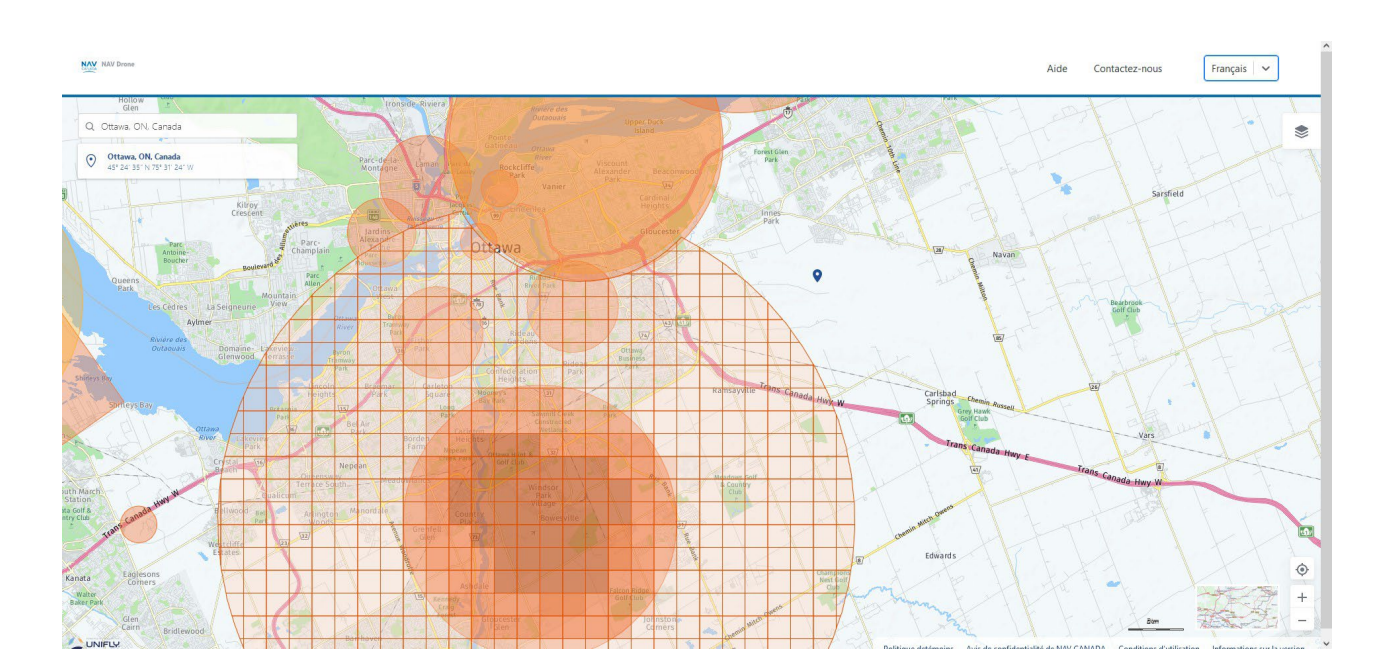

#### 3.4.2 Emplacement couvert par une seule géozone visible

Si l'emplacement sélectionné est couvert par une seule géozone visible, les informations détaillées sur cette géozone s'affichent dans une barre latérale à gauche de la fenêtre de *Carte*.

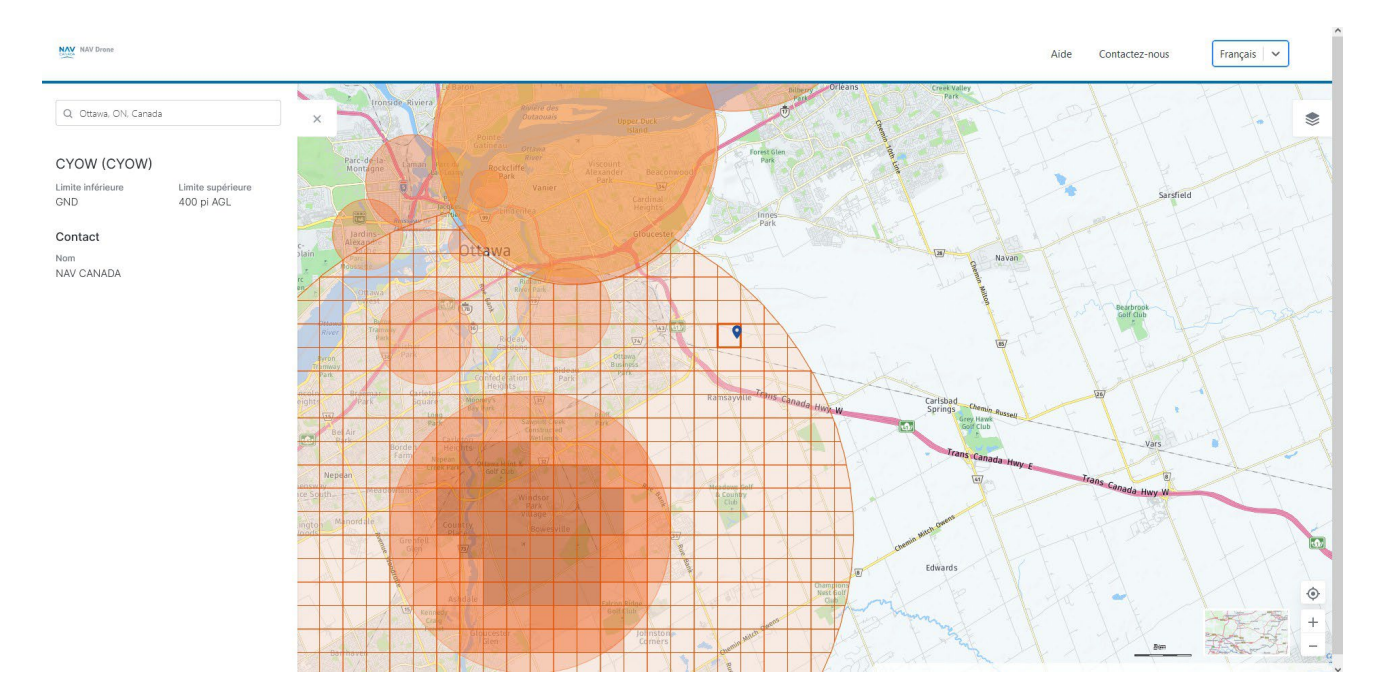

Cliquez sur X pour fermer la barre d'informations latérale, le cas échéant.

#### 3.4.3 L'emplacement est couvert par plusieurs géozones visibles

Si l'emplacement sélectionné est couvert par plusieurs géozones visibles, une liste des géozones couvrant cet emplacement s'affiche dans la barre latérale à gauche de la fenêtre *Carte*.

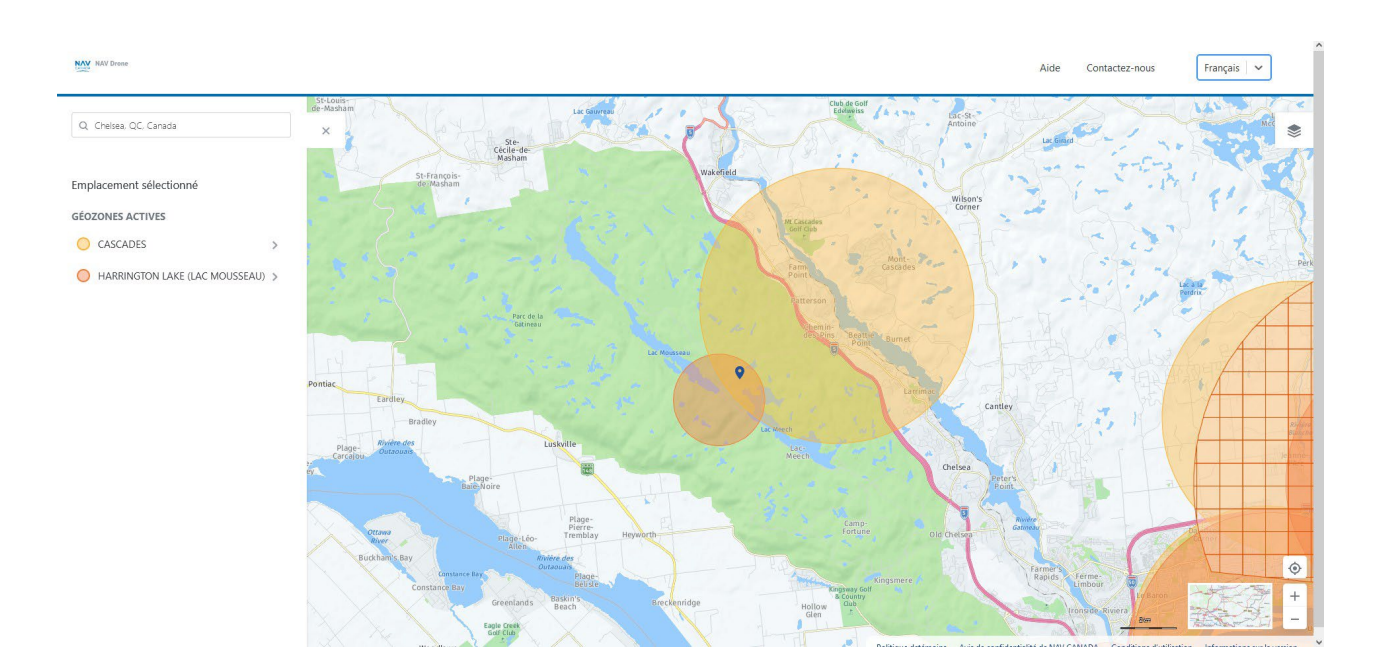

Dans l'exemple ci-dessus, l'emplacement sélectionné est couvert par la géozone *CASCADES* et la géozone *LAC HARRINGTON*.

Sélectionnez l'une des géozones dans la liste en cliquant sur son nom (dans ce cas, *LAC HARRINGTON*) pour afficher les informations sur la géozone sélectionnée dans cette même barre latérale.

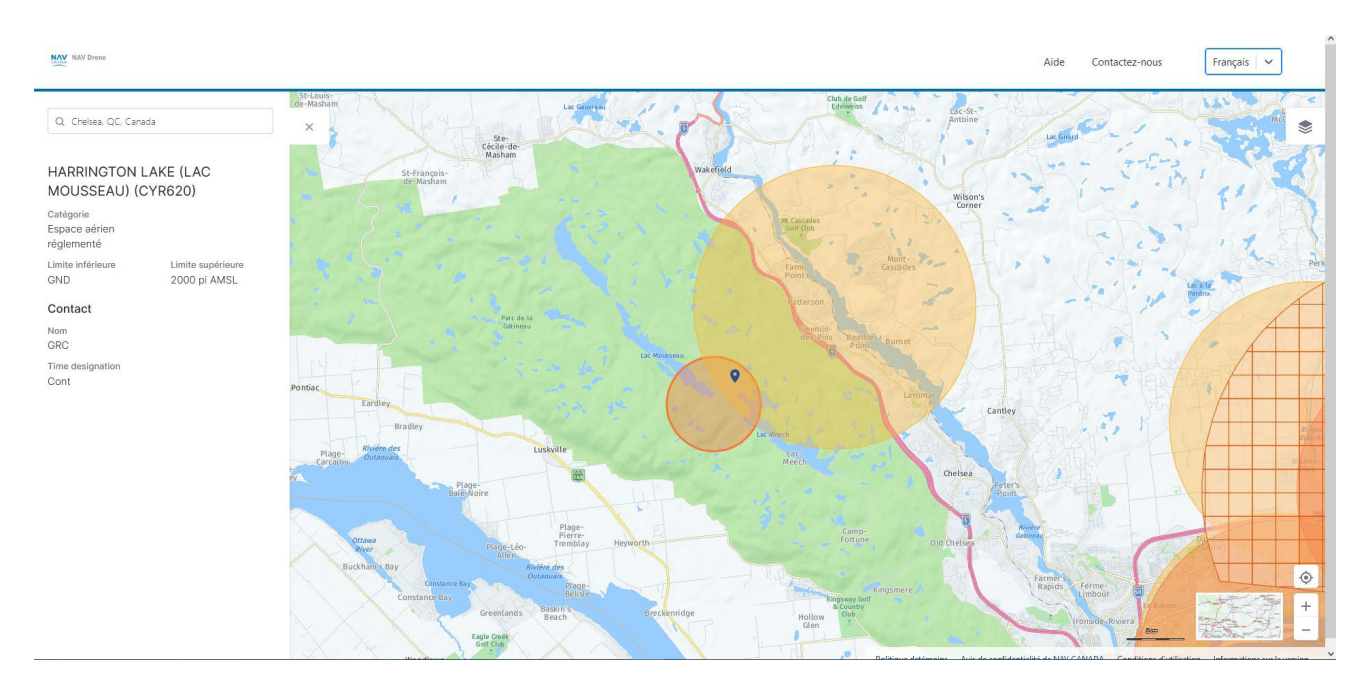

Vous pouvez afficher à nouveau la liste des géozones couvrant l'emplacement choisi en sélectionnant le marqueur bleu sur la carte.

Cliquez sur 🗙 pour fermer la barre d'informations latérale, le cas échéant.

## 3.5 Modifier le mode d'affichage

La carte de base de la *fenêtre de Carte* peut être affichée selon différents modes :

- mode Nuit (sombre) avec étiquettes
- mode Nuit (sombre) sans étiquettes
- mode Jour (clair) avec étiquettes
- mode Jour (clair) sans étiquettes
- mode Satellite sans étiquettes
- mode Satellite avec étiquettes
- mode Coloré (clair) sans étiquettes
- mode Coloré (clair) sans étiquettes

Pour changer le mode d'affichage :

- 1. Cliquez sur le bouton **Mode d'affichage** pour afficher le menu des modes.
- 2. Passez au-dessus des modes disponibles pour afficher leurs noms. Sélectionner celui dont vous avez besoin.
- 3. Cliquez à nouveau sur le bouton **Mode d'affichage** pour masquer le menu des modes.

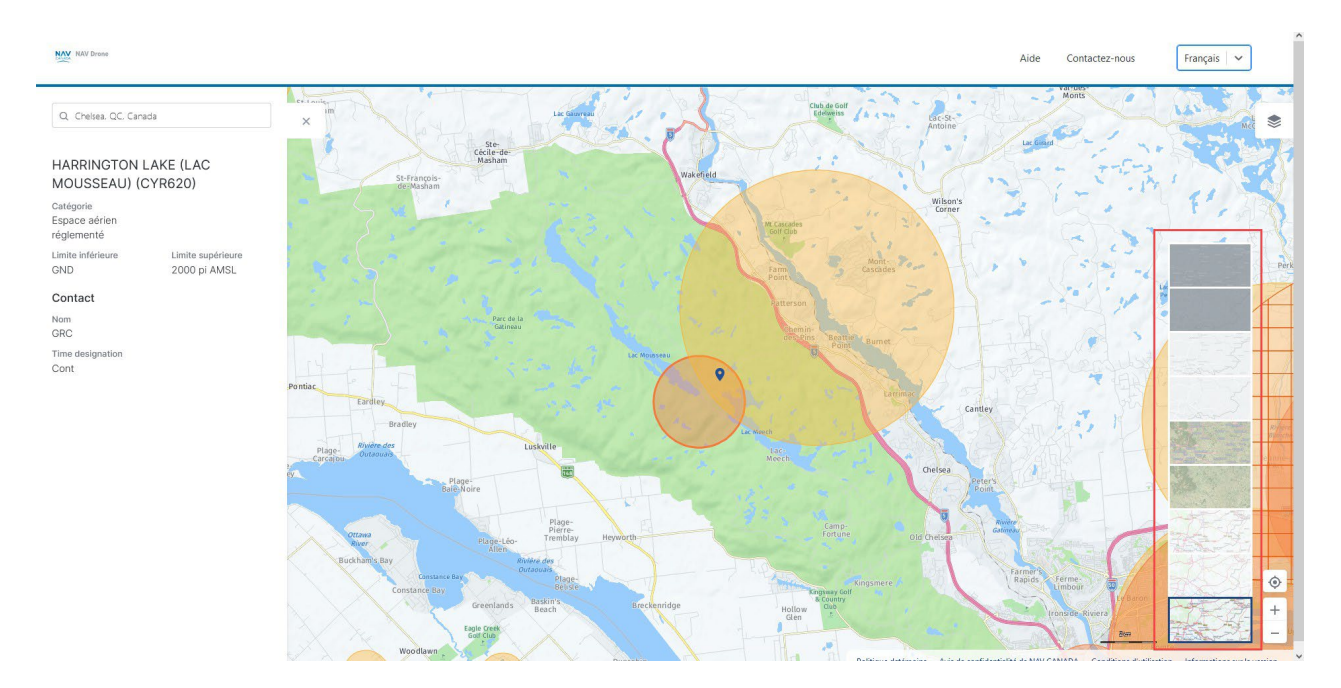

## 4 Glossaire

| Terme                               | Abréviation | Description                                                                                                    |
|-------------------------------------|-------------|----------------------------------------------------------------------------------------------------|
| Activité                            | -           | Type d'opération.                                                                                                    |
| Aérodrome                           | AD          | Tout terrain, plan d'eau (gelé ou non) ou<br>autre surface d'appui servant ou conçu,<br>aménagé, équipé ou réservé pour servir, en<br>tout ou en partie, au départ, à l'arrivé, aux<br>mouvements et à l'entretien courant<br>des aéronefs.<br>Cela comprend les installations qui y sont<br>situées ou leur sont<br>rattachés. |
| Aérodrome non contrôlé              | -           | Aérodrome sans tour de contrôle. Cette<br>expression s'applique également pendant la<br>période de fermeture d'une tour desservant<br>un aéroport lorsque celle-ci a des heures<br>d'exploitation limitées.                                                                                                    |
| Aéronef télépiloté                  | ATP         | Voir « Drone ».                                                                                                    |
| Altitude                            | ALT         | Hauteur d'un objet ou d'un point par rapport<br>au sol ou au niveau de la mer.                                                                                                    |
| Approbation                         | -           | Autorisation accordée à un exploitant de<br>manœuvrer dans un espace aérien contrôlé<br>selon des conditions indiquées par une<br>unité ATS en fonction des informations<br>fournies avec la demande d'autorisation                                                                                                    |
| Au-delà de la visibilité<br>directe | BVLOS       | Vol effectué au-delà du champ de vision du<br>pilote ou de l'observateur.                                                                                                    |
| Au-dessus du niveau de la<br>mer    | ASL         | Altitude exprimée en pieds mesurée au-<br>dessus du niveau de la mer.                                                                                                    |
| Au-dessus du sol                    | AGL         | Altitude exprimée en pieds mesurée au-<br>dessus du niveau du sol.                                                                                                    |
| Autorité de l'aviation<br>civile    | AAC         | Autorité législative gouvernementale de<br>chaque pays qui tient un registre des<br>aéronefs et supervise l'approbation et la                                                                                                    |

| Terme              | Abréviation | Description                                                                                                    |
|--------------------|-------------|----------------------------------------------------------------------------------------------------|
|                    |             | réglementation de l'aviation civile.                                                                                                    |
| Avis aux aviateurs | NOTAM       | Avis diffusé par télécommunication et<br>donnant, sur l'établissement, l'état ou la<br>modification d'une installation, d'un service,<br>d'une procédure aéronautique ou d'un<br>danger pour la navigation aérienne, des<br>renseignements qu'il est essentiel de<br>communiquer à temps au personnel<br>concerné par les opérations de vol. |
| Boîte de dialogue  | -           | Élément de contrôle graphique sous la<br>forme d'une petite fenêtre qui communique<br>des informations à l'utilisateur et l'invite à y<br>répondre.                                                                                                    |
| Canada Air Pilot   | CAP         | Document dans lequel le ministre peut<br>établir des procédures d'exploitation<br>d'aéronefs à certains aérodromes. Contient<br>des descriptions des approches et<br>procédures, SID, STAR et disposition<br>d'aéroport.                                                                                                    |
| Carnet de vol      | -           | Pour les pilotes et les exploitants, le carnet<br>de vol permet de suivre tous les vols<br>effectués sous un compte utilisateur et<br>fournit des statistiques sur le temps de vol<br>total des pilotes et des drones.                                                                                                    |
| Carte de base      | -           | Une carte de base est une couche de fond<br>avec des informations géographiques. Elle<br>fournit généralement des références de<br>localisation pour des éléments qui ne<br>changent pas souvent, tels que les<br>frontières, les rivières, les lacs, les routes et<br>les autoroutes.                                                       |
| Case à cocher      | -           | Élément de contrôle graphique qui permet à<br>l'utilisateur de faire un choix binaire, c'est-à-<br>dire un choix entre deux options<br>mutuellement exclusives. Par exemple,<br>l'utilisateur peut avoir à répondre « oui »<br>(coché) ou « non » (non coché) à une simple                                                                   |

| Terme                                                 | Abréviation | Description                                                                                                    |
|-------------------------------------------------------|-------------|----------------------------------------------------------------------------------------------------|
|                                                       |             | question oui/non.                                                                                                    |
| Centre d'information de<br>vol                        | FIC         | Unité ATS centralisée qui fournit des<br>services appropriés pour les phases prévol<br>et en route du vol                                                                                                    |
| Centre de contrôle de la<br>zone                      | ACC         | Unité ATC qui assure le service ATC pour des<br>aéronefs évoluant dans une région<br>d'information de vol (FIR)                                                                                                    |
| Certificat                                            | -           | Dans un contexte professionnel :<br>désignation obtenue par une personne pour<br>assurer la qualification nécessaire à<br>l'exécution d'un travail ou d'une tâche.<br>Exemple : un certificat de pilote de drone.<br>Dans un contexte numérique : en<br>cryptographie, un certificat de clé publique,<br>également appelé certificat numérique ou<br>certificat d'identité, est un document<br>électronique utilisé pour prouver la<br>propriété d'une clé<br>publique. |
| Circuit – Circuit de<br>circulation de<br>l'aérodrome | -           | Trajet spécifié que les aéronefs doivent<br>suivre lorsqu'ils volent aux abords d'un<br>aérodrome                                                                                                    |
| Avis de non-<br>responsabilité                        | -           | Conditions générales qui s'appliquent à<br>l'accès d'un utilisateur aux applications NAV<br>Drone et à son utilisation de ces dernières.                                                                                                    |
| Commandant de bord                                    | PIC         | Voir « Pilote de drone ».                                                                                                    |
| Commande à distance                                   | RC          | Utilisation de signaux de commande<br>transmis par radio pour commander un<br>appareil à distance.                                                                                                    |
| Commande et contrôle                                  | C2          | Liaison de données entre l'aéronef télépiloté<br>et le poste de télépilotage permettant de<br>gérer le vol.                                                                                                    |
| Conditions<br>météorologiques de vol à                | VMC         | Conditions météorologiques exprimées en fonction de la visibilité et de la distance par                                                                                                    |

| Terme                                    | Abréviation | Description                                                                                                    |
|------------------------------------------|-------------|----------------------------------------------------------------------------------------------------|
| vue                                      |             | rapport aux nuages et égales ou supérieures<br>aux minimums spécifiés dans la sous-partie<br>602 du Règlement de l'aviation canadien<br>(CAR).                                                                                                    |
| Contrôle de la circulation<br>aérienne   | ATC         | Service fourni aux aéronefs dans l'espace<br>aérien contrôlé.                                                                                                    |
| Contrôleur de la<br>circulation aérienne | ATC         | Personne titulaire d'une licence valide de contrôle de la circulation aérienne.                                                                                                    |
| Couches cartographiques                  | -           | Catégories de zones d'espace aérien<br>superposées sur la carte de fond (carte de<br>base).                                                                                                    |
| Demande d'autorisation                   | -           | Pour les opérations avancées dans l'espace<br>aérien contrôlé par NAV CANADA,<br>l'exploitant doit soumettre une demande<br>d'autorisation à NAV CANADA. Les<br>demandes d'autorisation sont évaluées<br>automatiquement ou manuellement, selon<br>la hauteur et l'emplacement de la zone de<br>vol de l'opération. Les états possibles d'une<br>demande d'autorisation sont les suivants :<br>Brouillon, À envoyer, Envoyé, En cours<br>d'évaluation, Action requise, Approuvé,<br>Rejeté, Résilié et Annulé. |
| Drone                                    | -           | Aéronef non habité guidé par une<br>télécommande ou des ordinateurs de bord.<br>Synonyme d'aéronef télépiloté (ATP), de<br>véhicule aérien non habité (UAV) et de<br>système d'aéronef sans pilote à bord (UAS).                                                                                                    |
| Espace aérien                            | -           | Partie de l'atmosphère contrôlée par un<br>pays au-dessus de son territoire, y compris<br>ses eaux territoriales ou, plus généralement,<br>toute partie tridimensionnelle spécifique de<br>l'atmosphère.                                                                                                    |
| Exploitant                               | -           | Une distinction est faite entre le niveau de<br>l'exploitant (entité commerciale) et le niveau<br>de l'utilisateur (individu). Un exploitant peut                                                                                                    |

| Terme                                             | Abréviation | Description                                                                                                    |
|---------------------------------------------------|-------------|----------------------------------------------------------------------------------------------------|
|                                                   |             | inviter plusieurs utilisateurs à se joindre à<br>son équipage (pilotes de drones,<br>observateurs et spécialistes de la charge<br>utile). De même, un utilisateur peut être<br>associé à plusieurs exploitants de drones,<br>par exemple dans le cas d'un pilote<br>indépendant engagé par plusieurs<br>exploitants. |
| Exploitant de drone                               | -           | Le terme « exploitant de drone » désigne<br>toute personne morale ou physique qui<br>exploite ou entend exploiter un ou plusieurs<br>drones.                                                                                                    |
| Fournisseur de services<br>de navigation aérienne | FNSA        | Organisme responsable de la fourniture de services de navigation dans l'espace aérien national ou international.                                                                                                    |
| Géozone                                           | -           | Tout espace aérien pouvant faire l'objet de<br>restrictions ou nécessiter une autorisation<br>ou une conscience situationnelle de<br>l'aviation avec équipage.                                                                                                    |
| Gestion de la circulation<br>aérienne             | ATM         | Concept de gestion visant à assurer une<br>pleine utilisation des systèmes de contrôle<br>de la circulation aérienne, en fonction des<br>possibilités offertes par les futurs systèmes<br>de navigation aérienne au fur et à mesure<br>de leur évolution, tant dans une optique<br>nationale qu'internationale.      |
| Gestion de la circulation<br>des SATP             | RTM         | Concept d'aviation internationale qui<br>introduit un système automatisé de type<br>ATM dans un espace aérien à très basse<br>altitude qui sera principalement occupé par<br>des aéronefs non habités (communément<br>appelés « drones »).                                                                           |
| Hauteur                                           | -           | En aviation : la distance verticale d'un objet<br>mesurée à partir d'une référence donnée<br>comme le sol (au-dessus du sol = AGL).<br>Elle est indiquée en pieds.                                                                                                    |

| Terme                                                        | Abréviation | Description                                                                                                    |
|--------------------------------------------------------------|-------------|----------------------------------------------------------------------------------------------------|
| Infobulle                                                    | -           | Élément commun de l'interface utilisateur<br>graphique qui s'affiche sous la forme d'une<br>zone de texte informative lorsque l'on<br>survole un élément. Il est utilisé en<br>conjonction avec un curseur, généralement<br>un pointeur.                                                                                                    |
| Keyhole Markup<br>Language                                   | KML         | Le Keyhole Markup Language (KML) est une<br>notation XML permettant d'exprimer une<br>annotation et une visualisation<br>géographiques dans des cartes<br>bidimensionnelles et des navigateurs<br>terrestres tridimensionnels basés sur<br>Internet. Le langage<br>KML a été développé pour être utilisé avec<br>Google Earth, qui s'appelait à l'origine<br>Keyhole Earth Viewer. Le langage KML est<br>devenu une norme internationale du<br>Consortium géospatial<br>ouvert<br><u>https://www.ogc.org/standards/kml</u> en 2008.<br>Comme pour toute norme XML, la<br>grammaire du message peut être vérifiée<br>pour voir s'il est correctement formaté afin<br>que le système qui l'utilise puisse lire et<br>traiter les données.                          |
| Manuel d'information<br>aéronautique de<br>Transports Canada | TC AIM      | Publication principale de Transports Canada<br>destinée à constituer pour les pilotes une<br>importante source d'informations<br>aéronautiques prévol et qui contient des<br>informations essentielles à l'utilisation<br>d'aéronefs dans l'espace aérien intérieur<br>canadien (CDA). Elle permet de regrouper<br>l'information à caractère durable en un seul<br>document qui couvre les sujets suivants :<br>informations générales de vol,<br>communications, météorologie, règles de<br>l'air, procédures ATC, exigences en matière<br>d'entrée et de sortie s'appliquant aux vols<br>internationaux, opérations de recherche et<br>de sauvetage, cartes et publications<br>aéronautiques, licences et immatriculation,<br>santé et discipline aéronautique |

| Terme                                        | Abréviation | Description                                                                                                    |
|----------------------------------------------|-------------|----------------------------------------------------------------------------------------------------|
| Masse maximale au<br>décollage               | MTOW        | La masse maximale au décollage (MTOW,<br>Maximum take-off weight) est une valeur<br>définie par le fabricant de l'aéronef. Il s'agit<br>de la masse maximale à laquelle l'aéronef<br>est certifié pour le décollage en raison de<br>limites structurelles ou autres. La masse<br>maximale au décollage est généralement<br>donnée en kilogrammes ou en livres. Cette<br>masse est une valeur fixe qui ne varie pas<br>selon les changements de température ou<br>d'altitude ni selon la piste disponible. |
| Mille nautique                               | NM          | Mesure internationale qui correspond à<br>exactement 1 852 mètres (soit environ 1,15<br>mille). L'unité dérivée de vitesse est le nœud,<br>qui équivaut à un mille nautique à l'heure.                                                                                                    |
| Multicoptère                                 | MC          | Giravion comportant plus de deux rotors.<br>Un avantage des aéronefs à rotors multiples<br>est la mécanique plus simple du rotor<br>nécessaire pour les commandes de vol.                                                                                                    |
| Niveau de certification                      | -           | Deux catégories d'opérations (de base et<br>avancées) de drones telles que définies dans<br>la partie IX du Règlement de l'aviation<br>canadien. Chaque catégorie a un ensemble<br>différent de règles que les pilotes de drones<br>doivent suivre.                                                                                                    |
| Nom du drone                                 | -           | Surnom qu'un pilote peut associer à un<br>drone.                                                                                                    |
| Notation des objets en<br>langage JavaScript | JSON        | Format de données commun utilisé pour la<br>communication asynchrone entre<br>navigateurs et serveurs.                                                                                                    |
| Numéro<br>d'immatriculation                  | -           | Numéro d'immatriculation attribué à un<br>drone par Transports Canada                                                                                                    |
| Opération<br>(NAV Drone)                     | -           | Une opération est créée par un pilote ou par<br>un exploitant et est représentée par une<br>zone de vol et un certain nombre de<br>paramètres liés tels que le type d'opération,                                                                                                    |

| Terme                                               | Abréviation | Description                                                                                                    |
|-----------------------------------------------------|-------------|----------------------------------------------------------------------------------------------------|
|                                                     |             | la date et l'heure de début/fin, le pilote<br>désigné, le drone prévu pour le vol, etc.                                                                                                    |
| Organisation de l'aviation<br>civile internationale | OACI        | Organisme spécialisé des Nations Unies<br>dont l'objectif est de développer les<br>principes et les techniques de la navigation<br>aérienne internationale et de promouvoir la<br>planification et le développement du<br>transport aérien civil international.                                                                                                    |
| Organisme utilisateur                               | -           | Organisme, organisation ou<br>commandement militaire responsable de<br>l'activité pour laquelle l'espace aérien de<br>classe F a été autorisé. L'organisme<br>utilisateur doit être reconnu pour les zones<br>réglementées de classe F, les zones<br>d'opérations militaires et les zones<br>dangereuses et devrait, dans la mesure du<br>possible, être reconnu pour les zones de<br>service consultatif de classe F.                                                                                                    |
| Perte de liaison C2                                 |             | Perte du contact de liaison de commande et<br>de contrôle (liaison C2) avec l'ATP de sorte<br>que le pilote n'est plus en mesure de gérer<br>le vol de l'aéronef. La perte d'une liaison C2<br>n'entraîne pas nécessairement une situation<br>de vol non contrôlé, puisque normalement,<br>l'ATP sera préalablement programmé pour<br>suivre une trajectoire prévue jusqu'à ce que<br>la liaison soit rétablie ou que le vol soit<br>interrompu. Les procédures de perte de<br>liaison C2 sont programmées par le<br>fabricant, et pour certains modèles, elles<br>peuvent être modifiées par l'exploitant. |
| Pilote à distance                                   | RP          | Voir « Pilote de drone ».                                                                                                    |
| Pilote de drone                                     | -           | Personne désignée par un exploitant de<br>drone qui commande le drone et est<br>responsable de la sécurité du vol. En<br>fonction d'un certain nombre de facteurs,<br>notamment le type de drone et l'opération,<br>un pilote de drone peut être tenu d'avoir                                                                                                    |

| Terme                                               | Abréviation | Description                                                                                                    |
|-----------------------------------------------------|-------------|----------------------------------------------------------------------------------------------------|
|                                                     |             | une ou plusieurs certifications actives pour<br>être autorisé à effectuer le vol de drone.                                                                                                    |
| Poignée de forme                                    | -           | Élément de contrôle graphique en forme de<br>petit carré, utilisé pour modifier une forme<br>en glissant-déposant la poignée.                                                                                                    |
| Poste de contrôle au sol                            | PCS         | Ensemble des systèmes matériels au sol<br>utilisés pour contrôler un drone. Synonyme<br>de poste de télépilotage (RPS).                                                                                                    |
| Rapport météorologique<br>régulier pour l'aérodrome | METAR       | Un rapport METAR décrit les conditions<br>météorologiques actuelles à un endroit<br>précis et à une heure précise, telles<br>qu'observées depuis le sol.                                                                                                    |
| Région d'information de<br>vol                      | FIR         | Espace aérien de dimensions définies qui<br>s'étend vers le haut à partir de la surface de<br>la Terre et dans lequel le service<br>d'information de vol (FIS) et le service<br>d'alerte sont assurés.                                                                                                    |
| Règlement de l'aviation<br>canadien                 | CAR         | Règles promulguées sous le régime de la Loi<br>sur l'aéronautique qui régissent l'aviation<br>civile au Canada. Le CAR et ses normes<br>connexes, qui remplacent la Réglementation<br>aérienne et les Ordonnances sur la<br>navigation aérienne, sont entrés en vigueur<br>le 10 octobre 1996 à la suite d'un processus<br>de consultation exhaustif entre Transports<br>Canada et le milieu de l'aviation. Cette<br>démarche de coopération et de partenariat<br>en matière de réglementation se poursuit au<br>sein du Conseil consultatif sur la<br>réglementation aérienne canadienne<br>(CCRAC), qui débat des propositions de<br>modifications au CAR et à ses normes. |
| Règles de vol à vue                                 | VFR         | Règles qui régissent les procédures de vol à<br>vue. L'abréviation est utilisée par les pilotes<br>et les contrôleurs pour désigner un type de<br>plan de vol ou de conditions                                                                                                    |

| Terme                                                  | Abréviation | Description                                                                                                    |
|--------------------------------------------------------|-------------|----------------------------------------------------------------------------------------------------|
|                                                        |             | météorologiques.                                                                                                    |
| Service consultatif<br>d'aéroport                      | AAS         | Transmission par une station d'information<br>de vol d'informations relatives aux phases<br>d'arrivée et de départ d'un vol et à la<br>traversée d'une zone d'utilisation de<br>fréquence obligatoire (MF).                                                                                         |
| Service de la circulation<br>aérienne                  | ATS         | Comprend les services fournis par les<br>contrôleurs de la circulation aérienne et les<br>spécialistes des services de vol dans les<br>centres de contrôle régionaux (CCR), les<br>tours de contrôle (TWR), les stations des<br>services de vol (FSS) et les centres<br>d'information de vol (FIC). |
| Sommet                                                 | -           | En géométrie, un sommet est un point où<br>deux ou plusieurs courbes, lignes ou arêtes<br>se rencontrent. En conséquence, le point où<br>deux lignes se rencontrent pour former un<br>angle et les coins des polygones sont des<br>sommets.                                                         |
| Spécialiste des services<br>de la circulation aérienne | -           | Le Spécialiste ATS est un membre du<br>personnel de NAV CANADA qui gère l'accès à<br>l'espace aérien contrôlé.                                                                                                    |
| Spécialiste des services<br>de vol                     | FSS         | Employé certifié affecté à des tâches et<br>responsabilités au sein d'un FSS ou FIC                                                                                                    |
| Station des services de<br>vol                         | FSS         | Unité ATS qui fournit aux aéronefs des<br>services pertinents aux phases d'arrivée et<br>de départ aux aérodromes non contrôlés et<br>à la traversée d'une zone d'utilisation de<br>fréquence obligatoire (MF)                                                                                      |
| Supplément<br>hydroaérodrome -<br>CANADA               | CWAS        | Publication conjointe civile/militaire<br>contenant des renseignements concernant<br>les hydroaérodromes et destinée à<br>compléter les cartes en route et le Canada<br>Air Pilot (CAP).                                                                                                    |

| Terme                        | Abréviation | Description                                                                                                    |
|------------------------------|-------------|----------------------------------------------------------------------------------------------------|
| Tâches                       | -           | Pour un exploitant de drone, l'onglet Tâches<br>énumère toutes les tâches liées à une<br>opération, en trois catégories représentant<br>trois états de tâches différents : Action<br>requise, Soumis et Résolu. Dans le contexte<br>de NAV Drone, les tâches sont associées à<br>une demande d'autorisation.      |
| Temps universel<br>coordonné | UTC         | Système horaire utilisé dans les opérations<br>aériennes et donné à la minute près, sauf<br>quand le pilote demande une vérification<br>horaire. Ces vérifications horaires sont<br>données aux 15 secondes près. Le jour<br>commence à 0000 heure et se termine à<br>2359 heures. Parfois appelé « heure zulu ». |
| Tour de contrôle             | TWR         | Unité créée afin de fournir un service ATC à<br>la circulation d'aérodrome. Aussi appelée<br>« tour ».                                                                                                    |
| Transports Canada            | ТС          | Autorité fédérale responsable de la réglementation de l'aviation civile                                                                                                    |
| Très basse altitude          | VLL         | L'espace aérien à très basse altitude (VLL)<br>est généralement compris comme le volume<br>d'air en dessous de 500 pieds au-dessus du<br>sol (non construit).                                                                                                    |
| Urgence                      |             | Situation qui place un aéronef, un autre<br>véhicule ou une personne à bord ou en vue<br>dans un état qui nécessite une action<br>immédiate.                                                                                                    |
| Validation                   | -           | La validation d'une opération consiste à<br>vérifier que l'opération est conforme aux<br>règles et règlements applicables.                                                                                                    |
| Visibilité directe           | VLOS        | Contact visuel avec un aéronef télépiloté,<br>maintenu sans aide et en tout temps, qui est<br>suffisant pour en garder le contrôle, en<br>connaître l'emplacement et balayer du<br>regard l'espace aérien dans lequel celui-ci<br>est utilisé afin d'effectuer les fonctions de                                   |

| Terme                                                                                                    | Abréviation | Description                                                                                                    |
|----------------------------------------------------------------------------------------------------|-------------|----------------------------------------------------------------------------------------------------|
|                                                                                                    |             | détection et d'évitement à l'égard d'autres<br>aéronefs ou objets.                                                                                                    |
| Visiter sans compte                                                                                                    | -           | Possibilité dans l'application mobile NAV<br>Drone d'essayer l'application mobile sans<br>s'enregistrer et se connecter. Par<br>conséquent, toutes les fonctionnalités ne<br>sont pas disponibles.                                                                              |
| Vol                                                                                                    | -           | Un vol est considéré comme une séquence<br>comportant un décollage et un atterrissage.<br>Par conséquent, une opération peut<br>consister en plusieurs vols.                                                                                                    |
| Vol non contrôlé                                                                                                    |             | Interruption ou perte de liaison de<br>commande et de contrôle (liaison C2) où le<br>pilote est incapable de contrôler l'aéronef et<br>où l'aéronef ne respecte plus les procédures<br>préprogrammées, ce qui fait que l'ATP<br>fonctionne de façon imprévisible ou<br>imprévue |
| Zone de contrôle                                                                                                    | CZ          | Espace aérien contrôlé de dimensions<br>définies qui s'étend vers le haut à partir de<br>la surface de la Terre et comprenant une<br>altitude d'aérodrome (AAE) de 3000 pi sauf<br>indication contraire                                                                         |
| Zone de responsabilité<br>(Glossaire à l'intention<br>des pilotes et du<br>personnel des services de<br>la circulation aérienne –<br>TP11958E) | AOR         | Région géographique dans laquelle un<br>service d'alerte est fourni par une unité ATS<br>désignée comme l'unité responsable des<br>ATS.                                                                                                    |
| Zone de responsabilité<br>(NAV Drone)                                                                                                    | AOR         | Ensemble de zones de contrôle au sein<br>desquelles une unité ATS a la responsabilité<br>de coordonner l'évaluation des demandes<br>d'autorisation de vol de SATP.                                                                                                    |
| Zone interdite aux drones                                                                                                    | NDZ         | Zone propre à NAV Drone qui correspond à                                                                                                    |

| Terme       | Abréviation | Description                                                                                                    |
|-------------|-------------|----------------------------------------------------------------------------------------------------|
| (NAV Drone) |             | un espace aérien dans lequel la circulation<br>des drones est restreinte ou interdite. Les<br>zones interdites aux drones sont<br>temporaires. |

Pour toute information sur le NAV Drone Viewer, veuillez visiter l'adresse suivante : <u>https://www.navcanada.ca/fr/planification-de-vol/planification-de-vol-de-</u> <u>drone/soutien-aux-drones-navals.aspx.</u>

Si vous avez des questions, veuillez communiquer avec nous par courriel à l'adresse <u>navdrone@navcanada.ca.</u>